## FONTOS: Ezentúl nem a TETFOG program ikonjára kell kattintani. A TETFOG programot az EESZT Interfész indítja el automatikusan.

## ELŐKÉSZÜLETEK...

1. Indítsa el az EESZT Interfész Tetfog Programhoz alkalmazást:

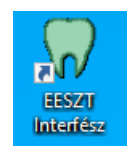

2. A képernyő jobb felső sarkában megjelenik az **EESZT Modul** és az **EESZT Interfész** ablaka, valamint a képernyő közepén megjelenik a TETFOG program ablaka:

| GEKKOSO       | FT EESZT Modul                             | <b>–</b> ×          |
|---------------|--------------------------------------------|---------------------|
| SZER          |                                            | Nincs               |
| FELH  <br>ORV |                                            | Nincs új<br>feladat |
| EESZT panel   | 16:00:00 EESZT információk betöltése       | ^                   |
| Beállítások   | 16:00:00 - DÖR kategóriák                  |                     |
| Hírcsatorna   | 16:00:04 Programazonosítás                 |                     |
| Bezár         | 16:00:04 ================================= |                     |
| EESZT Int     | erfész Tetfog Programhoz                   | <b>-</b> ×          |
| <b>C</b>      |                                            | $\bigcirc$          |

3. Jelentkezzen be az EESZT Interfészbe, ehhez kattintson a Bejelentkezés ikonra:

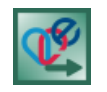

4. Adja meg a felhasználónevet és jelszót. Ha egyből be szeretne lépni az EESZT-be, *hagyja bepipálva* a négyzetet, majd kattintson az **OK** gombra:

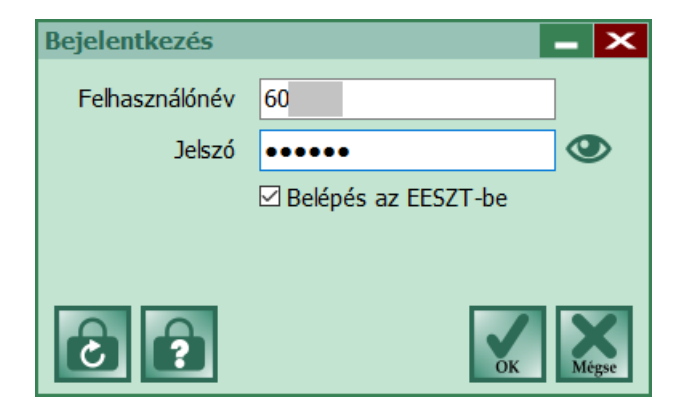

5. Az EESZT bejelentkezés ablakban ellenőrizze a program által *előre kitöltött* adatokat. Ha szükséges, módosítsa azokat (az alábbi mentett képernyőn teszt adatok láthatók – az **EESZT Környezet** az Ön esetében automatikusan **PRD – Éles** lesz), majd kattintson az **OK** gombra:

| EESZT bejelentkezé | s 🗙                                                    |
|--------------------|--------------------------------------------------------|
| Felhasználó        | Orve                                                   |
| Szervezet          | Sze (2 ) ~                                             |
| Szervezeti egység  | Fogászat (2 ) ~                                        |
| Orvos              | Orve                                                   |
| EESZT környezet    | DEV - Fejlesztői                                       |
| EESZT műveletek    | MINDEN - Minden EESZT művelet (beküldés, lekérdezés) 🗸 |
|                    | V Megse                                                |

6. Jelentkezzen be az EESZT-be elektronikus személyi igazolvánnyal, tokennel, vagy MobilTokennel:

| Token kód megadása      | ×        |
|-------------------------|----------|
| Adja meg a token kódot: | 746635   |
|                         | OK Mégse |

A sikeres bejelentkezést kövezően az **EESZT Modulban** megjelennek az EESZT-be bejelentkezett felhasználó adatai:

| GEKKOSO                                               | FT EESZT Modul 💖 🛛 🔺                          | -                     | ×                   |
|-------------------------------------------------------|-----------------------------------------------|-----------------------|---------------------|
| SZER   D<br>EGYS   Fogásza<br>FELH   Orv<br>ORV   Orv | at                                            | 23:54<br>Ninc<br>fela | 4:23<br>s új<br>dat |
| EESZT panel<br>Beállítások                            | 17:34:25 ==================================== | ==                    | ^                   |
| Hírcsatorna                                           | 17:34:28 ==================================== |                       |                     |
| Bezár                                                 | 17:35:50 ===================================  |                       | ~                   |

Ezzel az előkészület befejeződött. Elkezdheti a munkát a TETFOG programmal a szokásos módon, tehát jelentkezzen be a TETFOG programba a felhasználónév és jelszó megadásával.

## ...ÉS AKKOR AZ BIZONYOS KÉT KATTINTÁS...

## 1. Rögzítse a TETFOG programban az új ellátás adatait:

Válassza ki a pácienst, adja meg a tevékenységet, diagnózisokat, fogakon végzett műveleteket. Ha megadta az adatokat, kattintson a **Rögzít** gombra:

| Beteg azonosító:       1       TAJ típus:       1       Online jogviszony és TAJ ellenőizés       Betegre vonatkozó megjegyzés         TAJ szám:       0£       Állampolgárság:       HUN       Nincs kiválasztval v       Pészletek         Születési dátum:       1968.02.01.       vem:       1-Férfi       Pészletek       Betegre vonatkozó megjegyzés         Név:       Teszt Emil       Automatikus ellenőízés       Betegre vonatkozó megjegyzés       Mines kíválasztval v       Pészletek         Név:       Teszt Emil       Ellenőízés eredménye       Betegre vonatkozó megjegyzés       Mines kíválasztval v       Név         Lakhely:       1123 Budapest Alkotás u. 17.       Ellenőízés eredménye       Betegre vonatkozó megjegyzés       Mines kíválasztval v       Név         Fogorvosi szolgálat *:       0       Fogászat       Naplósorszám *:       1       Pészleges térítési díj [Pt]:       0         Felvétel dátum/idő *:       2020.06.11.       16:13 ÷       Utolsó eset       Javító rekord       Korrekció jelentés dátuma:       Imes kíválasztva/nem kell kitölteni         Figyelmeztetés 18 év fölött       Törlendő tétel       Elszámolási nyilatkozat- nincs kiválasztva/nem kell kitölteni       Alapértelmezett       Hiba leírása:         08       1       Teszt Mátia       08       1       Teszt Mátia       0                                                                                                    | Eset felvétel/n                                                                                                    | ódosítás: Teszt Emil                                                                                                    | ×                                                                                                    |  |  |
|----------------------------------------------------------------------------------------------------|----------------------------------------------------------------------------------------------------|----------------------------------------------------------------------------------------------------|----------------------------------------------------------------------------------------------------|--|--|
| Fogorvosi szolgálat *:       0       Fogászat       Naplásorszám *:       1         Orvos *:       €       Orvo       Részleges triftési díj (Ft):       0         Felvétel dátum/idő *:       2020.06.11. ▼       16:13 ÷       Utolsó eset       Javító rekord         Térítési kategória *:       01-Magyar biztosítás alapián végzett térítésmente ▼       Korrekció i Javítás dátuma:       Image: Statuma i Statuma i | Beteg azonosító:<br>TAJ szám:<br>Születési dátum:<br>Név:<br>Lakhely:<br>C Altalános ad                                                                                                    | 1       TAJ típus:       1       Online iogviszony és TAJ ellenőízés       Betegre vonatkozó megjegyzés:         0€       Állampolgárság       HUN       Nincs kiválasztval ▼       Részletek         1968.02.01.       ▼ Nem:       1.Férfi       ▲         1123 Budapest Alkotás u. 17.       Ellenőízés redménye       Betegre vonatkozó megjegyzés:         1123 Budapest Alkotás u. 17.       Tevékenységek №1 BNO       % Fogakon végzett műveletek       E Recept | <u>Új</u> felvitel <u>K</u> ódosít <u>K</u> ódosít <u>K</u> ódgsem <u>B</u> ögzít <u>K</u> órtörténe <sup>t</sup> <u>B</u> etegkarto |  |  |
| TAJ     Taj típus     Név       08     1     Teszt Emil       08     1     Teszt Miklós                                                                                                    | Fogorvosi szolgálat *:       0       -Fogászat       Naplósorszám *:       1         Orvos *:       -       Orvo       Részleges térítési díj (Ft):       0         Felvétel dátum/idő *:       2020.06.11.       16:13 ÷       Utolsó eset       Javító rekord         Térítési kategória *:       01-Magyar biztosítás alapján végzett térítésmente       Korrekciós jelentés dátuma:       Törlendő tétel         Figyelmeztetés 18 év fölölt        Törlendő tétel          Elszámolási nyilatkozat- nincs kiválasztva/nem kell kitölteni        Alapértelmezett |                                                                                                    |                                                                                                    |  |  |
| TAJ: Teljes egyezés Név: Napló:                                                                                                    | TAJ<br>08<br>08<br>08<br>C<br>TAJ:                                                                                                    | Taj típus       Név         1       Teszt Emil         1       Teszt Mária         1       Teszt Miklós         I       Teszt Miklós         I       Teszt Miklós         I       Teszt Miklós         I       Teszt Miklós         I       Teszt Miklós                                                                                                    |                                                                                                    |  |  |

2. Az EESZT Interfészben kattintson az Ellátások ikonra (ez az első kattintás):

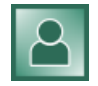

3. Megjelenik a Nyitott ellátások ablak. Az ablak felső részére automatikusan betöltődnek az imént a TETFOG programban rögzített ellátás adatai. A program az Ellátás vége mezőbe beírja az aktuális dátumot és időpontot (óra, perc), valamint az Ambuláns ellátás típusa mezőbe betölti az "1 – első szakellátás az adott betegséggel kapcsolatban" értéket:

|                                                                    |                                 | Ellátás ny            | itása / lezárása                     |                        |                |       |
|--------------------------------------------------------------------|---------------------------------|-----------------------|--------------------------------------|------------------------|----------------|-------|
| Szinkronizálás TAJ szám 08 Páciens neve Teszt Emil Naplószám 00000 |                                 |                       |                                      |                        | 00000          |       |
| Frissítés (                                                        | ma) Ellátás kezdete 2020.       | 06.11. ~ 1613         | Ellátás vége 202                     | 20.06.11. ~ 1633       | +5 +10 +1      | .5 +3 |
| mbuláns ellá                                                       | tás típusa 1 - első szakellátás | az adott betegs       | éggel kapcsolatban                   | <ul><li>✓ Mé</li></ul> | g nem zárom le | OK    |
|                                                                    |                                 | Más                   | ellátások                            |                        |                |       |
| Nyitott ellát                                                      | tások Korábbi ellátások         |                       |                                      |                        |                |       |
| TAJ szám<br>08                                                     | Páciens neve<br>Teszt Emil      | Naplószám<br>00000001 | Ellátás kezdete<br>2020.06.11. 16:13 | Ellátás vége           | Amb. ell. típ. |       |
|                                                                    |                                 |                       |                                      |                        |                |       |
|                                                                    |                                 |                       |                                      |                        |                |       |
|                                                                    |                                 |                       |                                      |                        |                |       |
|                                                                    |                                 |                       |                                      |                        |                |       |
|                                                                    |                                 |                       |                                      |                        |                |       |

Ha a fenti adatok megfelelők, kattintson az **OK** gombra (ez a második kattintás). Az EESZT Interfész átküldi az EESZT Modulba a szükséges adatokat, és automatikusan bezárja a **Nyitott ellátások** ablakot. Ezt követően Ön *azonnal folytathatja a munkát* a TETFOG programmal.

Az EESZT Modul 10 másodpercen belül, a *háttérben* beküldi az adatokat EESZT-be:

| GEKKOSO                                               | FT EESZT Modul 💖 📃 🔺                                                                                                    | -                       | ×                   |
|-------------------------------------------------------|----------------------------------------------------------------------------------------------------|-------------------------|---------------------|
| SZER   D<br>EGYS   Fogásza<br>FELH   Orv<br>ORV   Orv | at                                                                                                    | 23:54<br>Nince<br>felac | 4:23<br>s új<br>dat |
| EESZT panel<br>Beállítások                            | 17:38:53 Páciens váltása - OK<br>17:38:53 ====================================                                                 |                         | ^                   |
| Hírcsatorna<br>Bezár                                  | 17:39:14 Esemény hozzáadása - végrehajtás<br>17:39:17 Esemény hozzáadása - OK<br>17:39:17 ==================================== |                         | ~                   |

*"Csak két kattintás…"* Ugye, Ön is egyetért velünk?

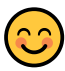